# オンライン診療の予約サポート

①当院ホームページの専用バーまたはQRコードで読み込む(図1)
②専用画面(図2)でメールアドレスまたは電話番号を入力する
③返信の「予約フォーム」(図3)を入力して送信する(図4)
④返信のメール/SMSにあるパスコードで予約フォームを確認する(図6-8)
⑤Zoomをダウンロードする(無料) \*Zoomアプリの操作は不要
⑥予約日時の5分前になったら「ビデオ通話」を押して待機する(図8)
⑦ビデオ通話を押すと待機画面になり(図9)、この状態で待つ

⑧医師が入室を許可して診療開始。オーディオ「WIFI または携帯のデータ」を選ぶ (図 10)

# 図1 **外来検査センター** インフルエンザ 予防接種 ドライブスルー専用 / 新型コロナウイルス 検査・診察 ロ オンライン診療 手約は こちら >

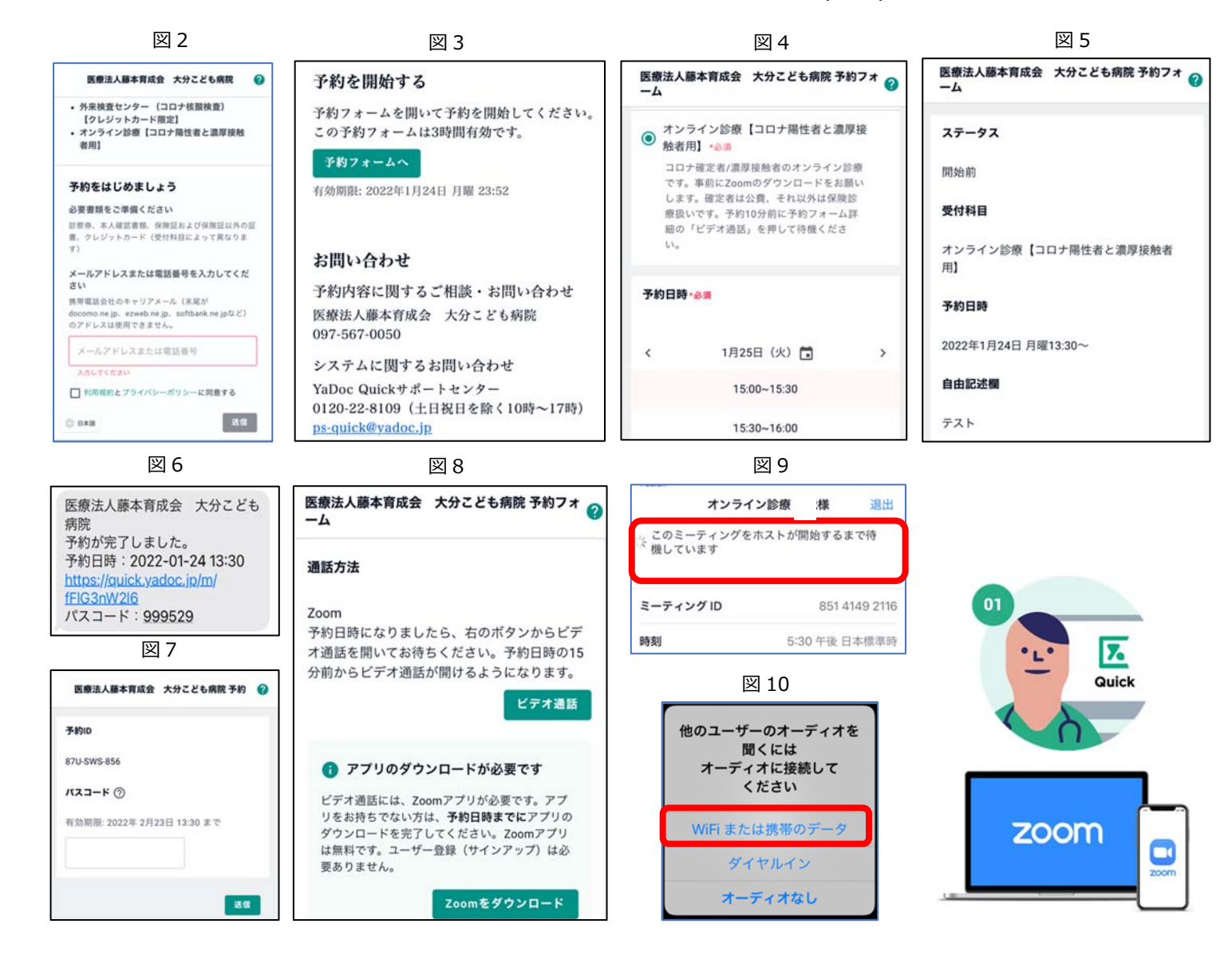

# 【オンライン予約時のトラブル対応 Q and A】

### Q. 予約方法がわからない

A. 当院ホームページの「外来検査センター」のQRコードから予約をお願いする うまくいかない場合は、患者の電話番号を聞いて「仮予約」で予約をお願いする

# Q. 予約の詳細を確認できない。パスコードがわからない。

A. SMS 経由で予約完了のメッセージとあわせてパスコードが記載されています。

### Q. Zoom のダウンロードの方法がわからない。

A. 予約の詳細画面の下に「Zoom をダウンロード」のボタンがあります。

# Q. Zoom の「ミーティングに参加する」を押しても反応がない

A. ビデオ通話は「予約フォーム」の「ビデオ通話」ボタンから開始されます。 Zoom のアプリは操作する必要はありません。

#### Q. 「予約フォーム」のビデオ通話のボタンが押せない。

A. 予約日時の15分前から押せるようになります。それまでお待ちください。

# Q. オーディオの接続がわからない。どのボタンを選択するかわからない。

A. 画面に表示される「Wi-Fi または携帯のデータ」(iPhone)か 「インターネットを回線」(アンドロイド)を選択下さい。 「ダイヤルイン」でも会話が可能です(国内であれば課金ありません)

### Q. こちら側 (患者側)の声が聞こえていない

A. スマホ画面を一度タッチして、左下隅にある「ミュート/ミュート解除」(iPhone)か 「オーディオに参加」(アンドロイド)ボタンを押してください。

### Q. こちら側 (患者側)の映像がでない。

A. PC の左下の左下隅にある「ミュート/ミュート解除」(iPhone)か 「オーディオに参加」(アンドロイド)ボタンを押してください。